# LE DOSSIER DE L'ELEVE

Le dossier de l'élève est composé de deux grandes rubriques, décomposées en onglets :

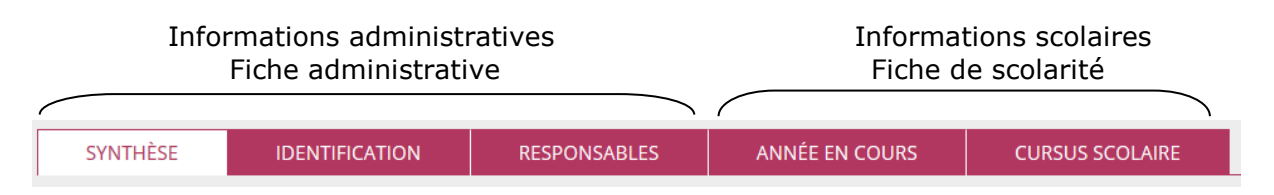

On y accède Par le menu « Élèves », dans lequel on trouvera tous les dossiers des élèves admis acceptés et admis définitifs.

C'est dans ce menu que le directeur pourra visualiser les dossiers des élèves admis définitifs (synthèse), procéder à toutes les opérations de création, modification des données administratives (identification et responsables) des élèves admis acceptés, modification des données de scolarité de tous les élèves (admis acceptés et admis définitifs), éditions des dossiers complets et des attestations de scolarité antérieure.

## Menu « **Élèves**»

• <u>Création des données administratives des élèves admis acceptés.</u>

| Dans la rubrique<br>Élèves/admission<br>La fiche administrative du<br>dossier de l'élève peut<br>être créée<br>individuellement                                                                                                    | <ul> <li>Admission</li> <li>Gestion individuelle</li> <li>Enregistrement des nouvelles admissions</li> <li>Enregistrer les mises en admissibilité ou les admissions acceptées</li> <li>Traitement des admission</li> <li>Mettre à jour les données du dossier administratif de l'élève</li> <li>Mettre à jour les données du dossier admissibilité ou des admissions acceptées</li> <li>Annuler les mises en admissibilité ou les admissions acceptées</li> </ul> |
|----------------------------------------------------------------------------------------------------|----------------------------------------------------------------------------------------------------|
| Avant toute création d'une<br>nouvelle fiche<br>administrative pour un<br>élève, le directeur d'école<br>doit effectuer une<br>recherche, afin de<br>s'assurer qu'il n'existe pas<br>déjà un dossier au nom<br>de cet élève. (cf. le<br>paragraphe<br>« Admission »). | Accueil  École    ÉLÈVES El ISTES & DOCUMENTS Recherche d'élèves restreinte à la commune   Année scolaire *   Nom *   Prénom   Né(e) le   Sexe   Q                                                                                                    |
| Si la recherche d'un<br>dossier préexistant<br>n'aboutit pas, le directeur<br>d'école peut alors créer<br>un dossier pour cet élève<br>en cliquant sur le bouton<br>« <b>nouveau</b> »                                                                                | Accueil     École     Étèves     Elstes & DOCUMENTS     Recherche d'élèves étendue, pour l'année 2007-2008     Nom *     Prénom *   Listes & Documents     Netwesu     Admission > Gestion individuelle > Nouvelles admissions     Recherche d'élèves étendue, pour l'année 2007-2008     Aucun élément trouvé                                                                                                    |

| La création du dossier de<br>l'élève par le directeur<br>d'école s'effectue en deux<br>étapes :<br>- Création de la fiche<br>administrative<br>correspondant aux onglets<br>1 et 2<br>- Création de la fiche de<br>scolarité correspondant à<br>l'onglet 3                                                                                    | Création de la fiche administrative de l'élève                                                                                                    |
|----------------------------------------------------------------------------------------------------|----------------------------------------------------------------------------------------------------|
| <b>Onglet 1 :<br/>Identification</b><br>Le directeur d'école doit<br>renseigner les champs<br>concernant l'identité, le<br>lieu de naissance et<br>l'adresse de l'élève.<br>Les champs obligatoires<br>sont signalés d'une <b>*</b>                                                                                                    |                                                                                                    |
| Onglet 2 :<br>Responsables<br>Tout élève <u>doit avoir au</u><br>moins un responsable.<br>Le directeur d'école<br>clique sur le bouton<br>« Rattacher un<br>responsable »                                                                                                    | Création de la fiche administrative de l'élève   IDENTIFICATION RESPONSABLES   SCOLARITÉ   (liste vide)   Précédent                                                                                                    |
| Le responsable de l'élève<br>peut être une personne<br>physique ou morale.<br>Dans les deux cas le<br>directeur doit effectuer<br>une recherche sur le nom<br>et prénom de la personne<br>responsable de l'élève ou<br>sur le nom de la personne<br>morale afin de vérifier si<br>elle n'est pas déjà<br>présente dans la base de<br>données. | ONDE - Outil numérique pour la direction d'école - Mazilla Firefox evo-fit-drue: 3.in.ac-orleans-tours.ft/premier_degre_directeur//popupResponsablePhysListeAccess.do   Recherche d'une personne responsable   PERSONNE RESPONSABLE   PERSONNE RESPONSABLE   PERSONNE more response metric degre degre |

| Si la recherche n'aboutit<br>pas, le directeur d'école<br>est invité à créer une<br>nouvelle fiche au nom de<br>ce responsable                                                                                                    | Prime       Mmt       Mmt       Mmt         Prime       Image       Image       Image         Adresse inconnue       Image       Image       Image         Adresse inconnue       Image       Image       Image         Adresse inconnue       Image       Image       Image         Adresse inconnue       Image       Image       Image         Adresse inconnue       Image       Image       Image         Adresse inconnue       Image       Image       Image         Adresse inconnue       Image       Image       Image         Adresse inconnue       Image       Image       Image         Adresse inconnue       Image       Image       Image         Adresse       Image       Image       Image       Image         Adresse       Image       Image       Image       Image       Image         Domicite       Image       Image       Image       Image       Image       Image         Travei       Image       Image       Image       Image       Image       Image       Image       Image       Image       Image       Image       Image       Image       Image       Image       Image                                                                                                    |  |
|----------------------------------------------------------------------------------------------------|----------------------------------------------------------------------------------------------------|--|
| Si la recherche a abouti<br>ou si une nouvelle fiche<br>au nom du responsable a<br>été créée.<br>• Le directeur d'école<br>sélectionne le<br>responsable<br>• Indique si le<br>responsable dispose ou<br>non de l'autorité<br>parentale<br>• Indique le type de<br>rattachement avec<br>l'enfant | Resonne responsable<br>resonne responsable<br>resonne resonne resonne responsable<br>resonne resonne re |  |

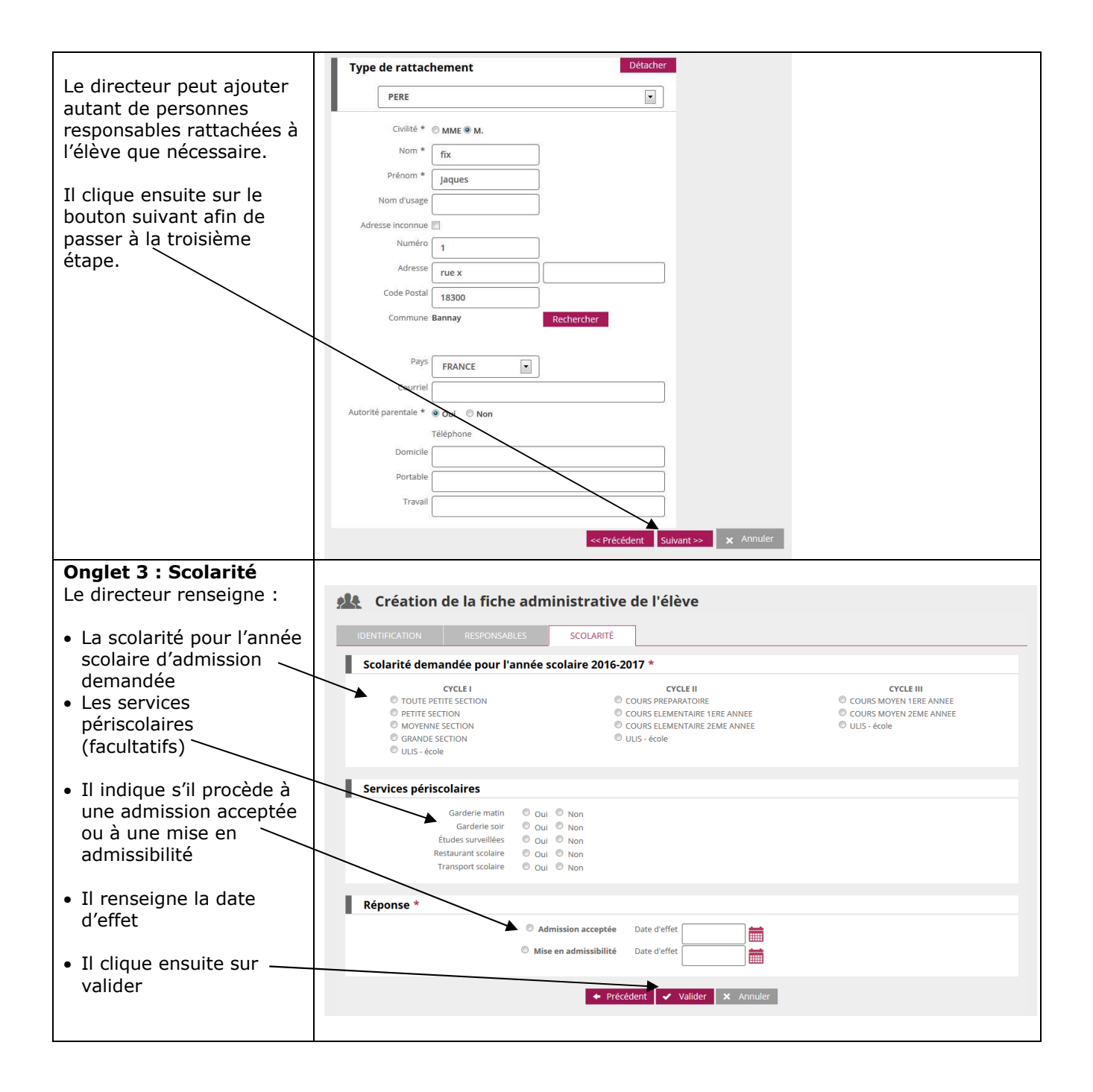

Modification des données administratives des élèves admis acceptés.

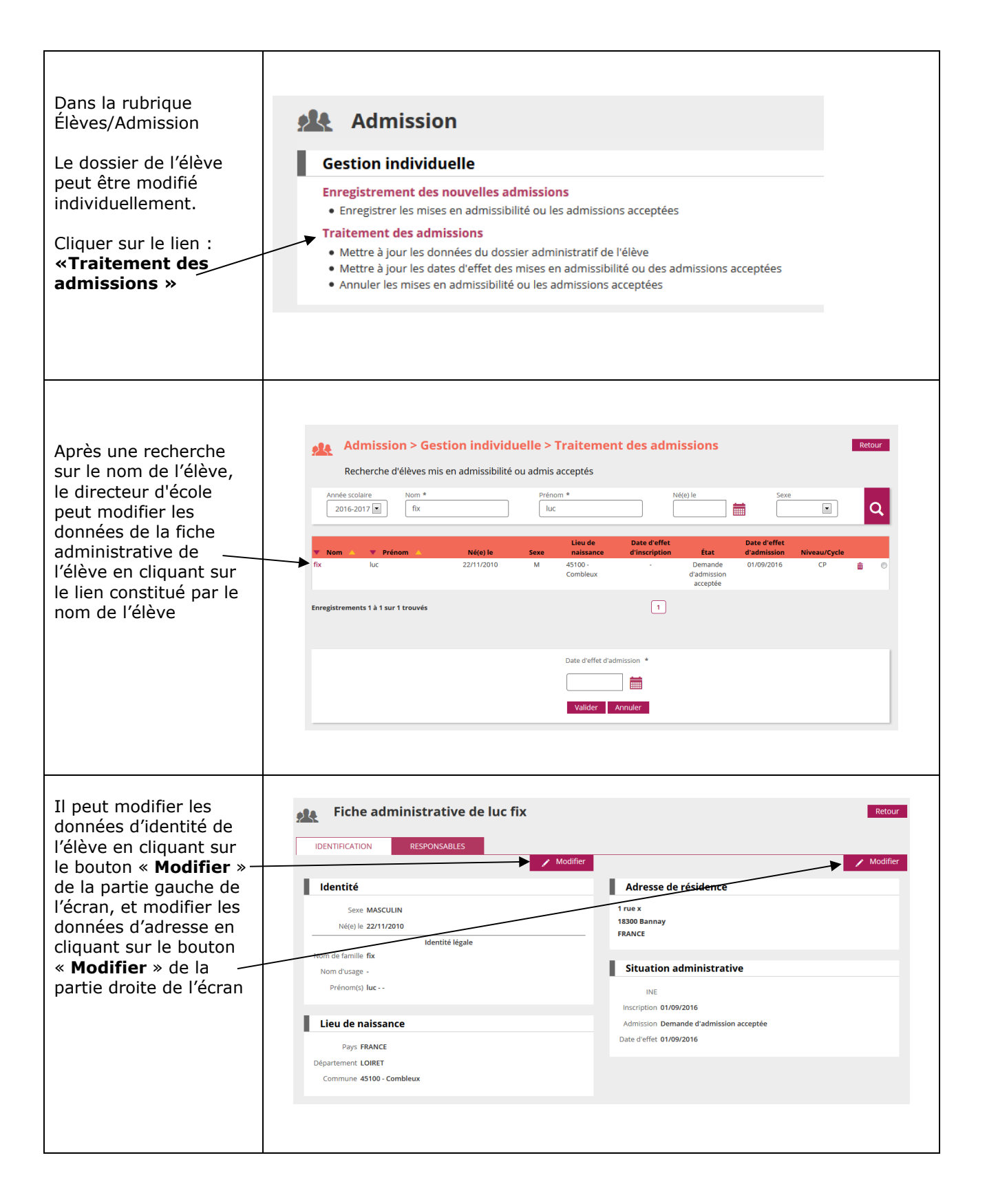

| La modification des<br>champs d'identité et<br>lieu de naissance doit<br>être faite zone par<br>zone : cliquer sur le<br>bouton radio<br>correspondant. Toute<br>modification doit être<br>validée avant de<br>pouvoir modifier une<br>autre zone                                   |                                                                                                    |
|----------------------------------------------------------------------------------------------------|----------------------------------------------------------------------------------------------------|
|                                                                                                    | Valider X Annuler                                                                                                    |
| Les champs modifiables<br>sont affichés à l'écran                                                                                                    | Modification de la fiche administrative de Lucien FIXE   IDUTRICATION REVONSAULES     Identié   Nom de famile FIXE   Prénoms Lucien   Nom dusage   Swe MASCLINA   Négle 22/11/2010     Commune 4524+ Orléans   Département LUIRET   Pays FRANCE     Département LUIRET   Pays FRANCE     Inscription 24/09/2016   Administrative   Inscription 24/09/2016   Administrative   Date of test 2009/2016 |
| Le directeur peut<br>également accéder à<br>l'onglet<br>« responsables » et<br>procéder au<br>rattachement ou au<br>détachement d'un<br>responsable,<br>ou bien à la<br>modification des<br>données d'un des<br>responsables (les<br>champs modifiables<br>sont affichés à l'écran) |                                                                                                    |

| Le directeur peut<br>également :                                                    | <u>, 14</u> | Admission > Ge<br>Recherche d'élèves mi | <b>stion individ</b><br>is en admissibilité | u <b>elle &gt;</b><br>ou admis | Traitemen<br>acceptés            | ıt des admi   | ssions                                     |                           |              | Retour   |
|-------------------------------------------------------------------------------------|-------------|-----------------------------------------|---------------------------------------------|--------------------------------|----------------------------------|---------------|--------------------------------------------|---------------------------|--------------|----------|
| <b>Supprimer</b> l'admission<br>acceptée de l'élève en<br>cliquant sur la corbeille | Anné<br>20  | e scolaire Nom *<br>116-2017 T fix      |                                             | Prén                           | om *<br>:<br>Lieu de             | Date d'effet  | (e) le                                     | Date d'effet              |              | Q        |
| située en bout de ligne                                                             | fix         | luc                                     | Né(e) le<br>22/11/2010                      | Sexe<br>M                      | naissance<br>45100 -<br>Combleux | d'inscription | État<br>Demande<br>d'admission<br>acceptée | d'admission<br>01/09/2016 | Niveau/Cycle | <b>â</b> |
| Modifier la date d'effet<br>de l'admission acceptée<br>dans le champ                | Enregistro  | ements 1 à 1 sur 1 trouvés              |                                             |                                |                                  | 1             |                                            |                           |              |          |
| correspondant                                                                       |             |                                         |                                             |                                | Date d'effet d'ad                | imission *    |                                            |                           |              |          |
|                                                                                     |             |                                         |                                             |                                | Valider                          | Annuler       |                                            |                           |              |          |

## Modification des données de scolarité de l'élève.

Les données de scolarité de l'élève ne peuvent être modifiées qu'à partir du menu Elèves / scolarité

|                                                                                  | Scolarité                                                                                                    |
|----------------------------------------------------------------------------------|----------------------------------------------------------------------------------------------------|
| Les données périscolaires de l'élève peuvent être gérées <b>individuellement</b> | Gestion individuelle du dossier scolaire     Gestion du dossier scolaire de l'année en cours et des cursus scolaires de l'élève |
| ou de façon <b>collective</b>                                                    | Gestion collective du dossier scolaire     Gestion du dossier scolaire de l'année en cours pour un groupe d'élèves              |
| vivantes étudiées par les élèves.                                                | Consulter et éditer le dossier étendu d'un élève                                                                                |
|                                                                                  | Enregistrement des langues vivantes                                                                                             |
|                                                                                  |                                                                                                    |

Gestion individuelle des données périscolaires.

![](_page_7_Figure_1.jpeg)

Gestion collective des données périscolaires

![](_page_8_Figure_1.jpeg)

#### Enregistrement des langues vivantes

Suite à la loi n°2013-595 du 8 juillet 2013, un élève a l'obligation d'étudier au moins une langue étrangère dès le CP, c'est optionnel pour la maternelle.

![](_page_9_Figure_2.jpeg)

## Modification du niveau d'un élève

A partir du menu Elèves/Répartition/Gestion du niveau des élèves.

Le directeur peut gérer le niveau ou le cycle des élèves :

- pour l'année en cours, il accède aux élèves admis acceptés et admis définitifs.
- pour l'année suivante, seuls sont accessibles les élèves admis acceptés : la gestion du niveau pour les élèves possédant un passage de niveau sur l'année suivante se fait par l'intermédiaire de ce passage de niveau.

Précisions :

- cette fonctionnalité est à utiliser uniquement à des fins de correction d'erreur de saisie sur le niveau ou le cycle d'un élève,
- la saisie d'un cycle concerne uniquement les élèves répartis ou à répartir en ULIS.

Gestion individuelle du changement de niveau d'un élève.

| Le directeur effectue<br>une recherche sur le<br>nom de l'élève | Répartition > Gestion<br>Recherche d'élèves | n du niveau des élèves                       | Prénom     | Cycli | e Retour     |
|-----------------------------------------------------------------|---------------------------------------------|----------------------------------------------|------------|-------|--------------|
| Il sélectionne l'élève et                                       | Classe Niveau Classe1                       |                                              |            |       | Q            |
|                                                                 | Tous 🔺 Nom 🔻                                | 🔺 Prénom 🔻                                   | Né(e) le   | Sexe  | Niveau/Cycle |
| indique son changement                                          | BAI                                         | Pa                                           | 26/04/2011 | м     | GS           |
| de niveau ou de cycle —                                         | Enregistrements 1 à 1 sur 1 trouvé(s)       |                                              | 1          |       |              |
|                                                                 |                                             | © Niveau<br>© Cycle ↓ ★<br>✓ Valider ★ Annul | er         |       |              |

## Gestion collective du changement de niveau d'un élève.

| Le directeur effectue une<br>recherche sur un groupe<br>d'élèves par cycle,<br>niveau ou classe | Répartition<br>Recherche d'élév<br>Année scolaire<br>2016-2017 P<br>Classe<br>Classe<br>Classe<br>MM | Gestion du niveau des élèv res                   | Prénom                                       |      | Recour       |
|-------------------------------------------------------------------------------------------------|----------------------------------------------------------------------------------------------------|--------------------------------------------------|----------------------------------------------|------|--------------|
|                                                                                                 | Tous Nom                                                                                             | ▼ ▲ Prénom ▼                                     | Né(e) le                                     | Sexe | Niveau/Cycle |
|                                                                                                 | E BE                                                                                                 | Ale                                              | 16/01/2012                                   | F    | MS           |
| Il selectionne les eleves                                                                       | DE                                                                                                   | Zo                                               | 21/01/2012                                   | F    | MS           |
| aui font l'objet d'un                                                                           | П ке                                                                                                 | Ew                                               | 15/05/2012                                   | м    | MS           |
| qui ione i objec u un                                                                           | E M/                                                                                                 | Da                                               | 27/12/2012                                   | м    | MS           |
| même changement de                                                                              | MC MC                                                                                                | Aa                                               | 20/05/2012                                   | м    | MS           |
|                                                                                                 | RC RC                                                                                                | Th                                               | 02/09/2012                                   | м    | MS           |
| niveau ou de cycle                                                                              | E VE                                                                                                 | Lyi                                              | 04/10/2012                                   | F    | MS           |
|                                                                                                 | VR.                                                                                                  | Sh.                                              | 05/03/2012                                   | F    | MS           |
|                                                                                                 | 🖾 vu                                                                                                 | Gu                                               | 05/11/2012                                   | м    | MS           |
| Il indique les<br>changements de niveau<br>ou de cycle                                          | Enregistrements 1 à 9 sur 9 troc                                                                     | Vivé(s)   Nivess GRANDE SE  Cycle  Valide Valide | 1<br>CTION • •<br>•<br>•<br>•<br>•<br>•<br>• |      |              |

Dans le menu Elève/Recherche (admis définitifs), seuls les **dossiers des élèves admis définitifs peuvent faire l'objet de modifications : il s'agit uniquement de corriger des erreurs de saisie relatives à l'élève admis définitif.** 

| Le dossier de l'élève<br>peut être modifié<br>individuellement                                                                                                    |                                                                                                    | techerche d'élèves                                                                                                    | d'un élève                                | Prénor   | n                                                                                                    | Class                                                                                                    | ° Q    |        |
|----------------------------------------------------------------------------------------------------|----------------------------------------------------------------------------------------------------|----------------------------------------------------------------------------------------------------|-------------------------------------------|----------|----------------------------------------------------------------------------------------------------|----------------------------------------------------------------------------------------------------|--------|--------|
| Après une recherche —<br>sur un des critères, le<br>directeur d'école<br>accède aux données<br>de la fiche<br>administrative de<br>l'élève en cliquant sur<br>le lien constitué par le<br>nom de l'élève                                                                                                    | INE<br>INE<br>BA<br>BA<br>BC<br>CH<br>CH<br>CH<br>CH<br>CH<br>CH<br>CH<br>PI<br>PI<br>PI<br>PI<br>PI<br>PI<br>PI<br>PI<br>PI<br>PI | Recherche d'élèves Consulter/Modifier le dossi                                                                                                    | er d'un élève                             |          | énom:<br>Sexxe<br>M<br>F<br>M<br>M<br>M<br>M<br>M<br>M<br>M<br>M<br>M<br>M<br>M<br>M<br>M                               | ► ► <p< td=""><td>Classe</td><td></td></p<> | Classe |        |
| Il peut modifier les<br>données d'identité et<br>le lieu de naissance<br>en cliquant sur le<br>bouton « <b>Modifier</b> »<br>de la partie gauche,<br>et modifier les<br>données <b>adresse</b> ,<br><b>assurance et</b><br><b>autorisations</b> de<br>l'élève en cliquant sur<br>le bouton<br>« <b>Modifier</b> » de la<br>partie droite de<br>l'écran.<br>Si l'élève est en<br>attente de vérification<br>de son INE alors la<br>mention « (INE non<br>confirmé) » sera<br>ajoutée après l'INE. | SYN<br>SYN<br>Adm<br>C<br>Id<br>Norr<br>C<br>C                                                                                     | Fiche de Lucien F<br>THÉSE IDENTIFICATIO<br>tuation administrative<br>INE - 140059733CC<br>Inscription -<br>aission définitive 28/09/2016<br>ate de radiation -<br>linscription -<br>sexe Mascollin<br>Mettié<br>Sexe Mascollin<br>Mettié<br>Sexe Mascollin<br>Mettié<br>Sexe Mascollin<br>Mettié<br>Sexe Mascollin<br>Mettié<br>Sexe Mascollin<br>Mettié<br>Sexe Mascollin<br>Mettié<br>Mettié<br>Pays FRANCE<br>artement 045 - LOIRET<br>ommune 45234 - Orléans | IXE<br>N RESPONSABI<br>(INE non confirmé) | ES ANNÉE | Adresse of<br>Adresse of<br>Code postal 18<br>Commune Ba<br>Pays FF<br>Assurance<br>Attestation fou<br>Diffusion de l'a | CURSUS SCOLAIR<br>de résidence<br>rue x<br>3300<br>annay<br>tANCE<br>ce individuelle<br>mie Non<br>tions<br>dresse aux association                                                                                                    | E      | Retour |

![](_page_12_Picture_0.jpeg)

![](_page_13_Figure_0.jpeg)

Saisie des données des personnes à contacter en cas d'urgence et / ou autorisées à venir chercher l'enfant.

| Le directeur – – – – – – – – – – – – – – – – – – –      | Consulter/M        | ne d'élèves<br>odifier le dossier d'un élève | Prénom                            |                            | Classe<br>classe 1 • Q                  |                         |
|---------------------------------------------------------|--------------------|----------------------------------------------|-----------------------------------|----------------------------|-----------------------------------------|-------------------------|
|                                                         | 🔻 Nom 🔺            | 🐙 Prénom                                     | 🔺 Sex                             | te Né(e) le                | 🔻 Classe 🔺                              |                         |
|                                                         | BA                 | Pa                                           | M                                 | 26/04/2011                 | classe 1                                |                         |
|                                                         | BE                 | Ale                                          | F                                 | 16/01/2012                 | classe 1                                |                         |
|                                                         | CH                 | Aa                                           | M                                 | 25/01/2010                 | classe 1                                |                         |
|                                                         | CH                 | Sa                                           | M                                 | 31/03/2011                 | classe 1                                |                         |
| Il sélectionne                                          | DE                 | Tir                                          | M E                               | 30/09/2011                 | classe 1                                |                         |
| l'élève en cliquant                                     | EN                 | Ag                                           | F                                 | 06/04/2010                 | classe 1                                |                         |
| eur la lien                                             | JUN                | Lo                                           | M                                 | 19/09/2010                 | classe 1                                |                         |
| sur le lien                                             | KEI                | Ew                                           | M                                 | 15/05/2012                 | classe 1                                |                         |
| correspondant                                           | MA                 | Da                                           | м                                 | 27/12/2012                 | classe 1                                |                         |
| ·                                                       | MC                 | Ric                                          | м                                 | 22/06/2010                 | classe 1                                |                         |
|                                                         | МС                 | Aa                                           | M                                 | 20/05/2012                 | classe 1                                |                         |
|                                                         | MC                 | Lu                                           | М                                 | 26/02/2009                 | classe 1                                |                         |
|                                                         | PIE                | So                                           | M                                 | 01/08/2011                 | classe 1                                |                         |
|                                                         | PIN                | An                                           | F                                 | 28/03/2011                 | classe 1                                |                         |
|                                                         | PRI                | Lu                                           | F                                 | 16/01/2010                 | classe 1                                |                         |
|                                                         | KU VA              | In<br>Ex                                     | N                                 | 02/09/2012                 | classe 1                                |                         |
|                                                         | VE                 | Lvi                                          | E E                               | 04/10/2012                 | classe 1                                |                         |
|                                                         | VIL                | Aa                                           | M                                 | 18/03/2010                 | classe 1                                |                         |
|                                                         | VIL                | Sh                                           | F                                 | 05/03/2012                 | classe 1                                |                         |
|                                                         | VIS                | Me                                           | м                                 | 30/11/2011                 | classe 1                                |                         |
|                                                         | vo                 | Evi                                          | м                                 | 20/02/2010                 | classe 1                                |                         |
|                                                         | VU                 | Gu                                           | M                                 | 05/11/2012                 | classe 1                                |                         |
| Dans le dossier de<br>l'élève, il clique sur<br>le lien | SYNTHÊSE           |                                              | RESPONSABLES ANNÉ                 | E EN COURS CURSL           | IS SCOLAIRE                             | Retour                  |
| « Responsables »                                        |                    |                                              |                                   |                            |                                         | 👝 📝 Modifier            |
|                                                         |                    |                                              |                                   |                            |                                         |                         |
|                                                         | MERE               |                                              |                                   | PERE                       |                                         |                         |
|                                                         | MADAME Martin      |                                              | Autorité noventale                | MONISIEUR Lus EIXE         |                                         | Autorité poventale      |
|                                                         | MADAME Martin      | IE FIXE                                      | Autorite parentale                | MONSIEUR LUC FIXE          |                                         | Autorite parentale      |
|                                                         | 01 rue x - 18300 l | Bannay - FRANCE                              |                                   | 01 rue x - 18300 Bannay -  | FRANCE                                  |                         |
| Il clique ensuite sur                                   |                    |                                              |                                   |                            |                                         |                         |
|                                                         | L.                 | -                                            |                                   | I see a                    |                                         |                         |
| le bouton                                               | Trere              |                                              |                                   | soeur                      |                                         |                         |
| « Modifier »                                            | MONSIEUR Anto      | ine FIXE                                     | À contacter en cas d'urgence      | MADAME Alexandrine FI      | XE À con                                | tacter en cas d'urgence |
|                                                         | 10 rue moliere - 4 | 15000 Orléans - FRANCE Auto                  | risé(e) à venir chercher l'enfant | 01 rue x - 45000 Orléans - | FRANCE Autorisé(e) à                    | venir chercher l'enfant |
|                                                         | -                  |                                              |                                   | -                          | /////////////////////////////////////// |                         |
|                                                         | [] 06 00 00        | 00 00                                        |                                   | 07 00 00 00 00             |                                         |                         |
|                                                         |                    |                                              |                                   |                            |                                         |                         |
|                                                         |                    |                                              |                                   |                            |                                         |                         |
|                                                         |                    |                                              |                                   |                            |                                         |                         |

Dans le dossier de l'élève, le directeur peut indiquer les personnes à prévenir en cas d'urgence

| Pour ajouter une<br>personne à prévenir  | Modification du dossier de Lucien FIXE Retour Valider                                                                                                    |
|------------------------------------------|----------------------------------------------------------------------------------------------------|
| en cas d'urgence, il                     | SYNTHÈSE IDENTIFICATION RESPONSABLES ANNÉE EN COURS CURSUS SCOLAIRE                                                                                                    |
| clique sur le bouton                     | Rattacher une personne ressource Rattacher un responsable                                                                                                    |
| « Rattacher une                          | Liste des personnes responsables                                                                                                    |
| »                                        | Mme FIXE Martine (Mère)         Décoder           M. FIXE Luc (Père)         Décoder                                                                                                    |
|                                          | Autorité ® Oui © Non * Autorité ® Oui © Non *<br>parentale parentale                                                                                                    |
|                                          | Rattachement MERE  * Rattachement PERE  *                                                                                                    |
|                                          | civilité <sup>®</sup> MME <sup>©</sup> M. ★ civilité <sup>©</sup> MME <sup>®</sup> M. ★                                                                                                    |
|                                          | Nom [IXE * Nom [IXE *                                                                                                    |
|                                          | Nom d'usage                                                                                                    |
|                                          |                                                                                                    |
|                                          |                                                                                                    |
|                                          | Voie rue x * Voie rue x *                                                                                                    |
|                                          | Complément Complément * Complément *                                                                                                    |
|                                          | CP 18300 * CP 18300 *                                                                                                    |
|                                          | Pays FRANCE  Pays FRANCE                                                                                                    |
|                                          |                                                                                                    |
| Il crée une nouvelle<br>fiche pour cette | ONDE - Outin Muneraque pour la accio - Modina Frence         Image: Contraction of accio - Modina Frence         Image: Contraction of accio - Modina Frence         Image: Contraction of accio - Modina Frence         Image: Contraction of accio - Modina Frence         Image: Contraction of accio - Modina Frence         Image: Contraction of accio - Modina Frence         Image: Contraction of Contraction of Contraction o |
| personne (la                             | Civilité 🛦 Nom 👻 🚽 Prénom 🖤 Adresse de résidence Numéro de téléphone                                                                                                    |
| recherche préalable                      | M.         EVE         Antoine         10 rue moliere 45000 Orléans         06 00 00 00 00         T           MME         FIXE         Alexandrine         01 rue x 45000 Orléans         07 00 00 00 00         T                                                                                                    |
| est obligatoire pour                     | Enregistrements 1 à 2 sur 2 trouvé(s)                                                                                                    |
| 'Nouveau'<br>apparaissent).              | Lien avec l'enfant                                                                                                    |
| Il indique le lien                       |                                                                                                    |
| avec l'enfant                            | Personne à contacter en cas d'urgence  Personne autorisée à venir chercher l'enfant                                                                                                    |
| Il clique sur la case<br>à cocher        | Valider X Annuler                                                                                                    |
| correspondante                           |                                                                                                    |
| Il valide                                |                                                                                                    |